# การเข้าใช้งานระบบ

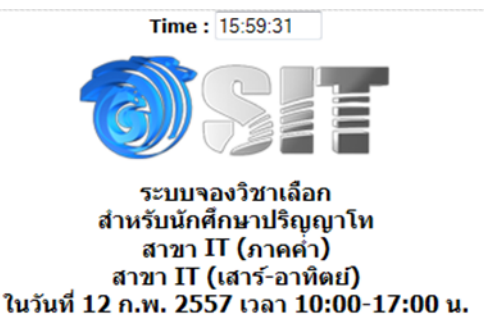

#### แจ้งเพื่อทราบ :-

- นักศึกษาจะต้องตรวจข้อมูลการเลือกรายวิชาให้เรียบร้อย ก่อนการยืนยันการลงวิชาเลือกเนื่องจากไม่มีการแก้ไขการลงวิชาเลือกใด ๆ ทั้งสิ้น
   นักศึกษาจักต้องลงจองด้วยตนเอง กรณีมีการจองแทนกันหากเกิดข้อผิดพลาดขึ้น นักศึกษาต้องรับผิดชอบไม่ว่ากรณีใด ๆ ทั้งสิ้น และอาจ ถูกตัดสิทธิ์ในการจอง
- การจองวิชาเลือกผ่านระบบของคณะ มิได้หมายความว่าเป็นการลงทะเบียนเรียนในรายวิชาดังกล่าว นักศึกษาจะต้องดำเนินการลงทะเบียน ที่งานทะเบียน เพื่อเป็นการยืนยันในการจองวิชานั้น ๆ

|                                                                                               | 💡 Log in                                                                         | _                              |                   |             |
|-----------------------------------------------------------------------------------------------|----------------------------------------------------------------------------------|--------------------------------|-------------------|-------------|
|                                                                                               | User Name : @st.si                                                               | t.kmutt.ac.th                  |                   |             |
|                                                                                               | Password :                                                                       |                                |                   |             |
|                                                                                               | Log in Cancel                                                                    |                                |                   |             |
|                                                                                               | Forgot your p                                                                    | 1.กรอก Us                      | er Name และ       |             |
| - สาขา IT และ Software Enginee                                                                | ering กรณาอ่านประกาศ ก่อนจอง                                                     | Password                       | ของคณะฯ แล้ว      |             |
| <ul> <li>สาขา BIS กรุณาอ่านประกาศ ก่อ</li> <li>โปรดศึกษาคู่มือการใช้งานระบบ</li> </ul>        | นจองวิชาเลือก Q<br>Q                                                             | คลิกปุ่                        | ມ Log in          |             |
| - สอบถามข้อมูลการจอง โทร. 02-470                                                              | -9862 และ 02-470-9849 (เวลาท่าก                                                  | 15 10:30 - 21:0                | 0 น.)             |             |
| <ul> <li>สอบถามขอมูลการเชระบบ เทร. 02-</li> <li>ดิดต่อเจ้าหน้าที่ในเวลาทำการที่แรง</li> </ul> | 470-9888 (เวลาทาการ 09:00 -16:3<br><b>เ้งไว้ด้านบนเท่านั้น (เจ้าหน้าที่พัก</b> เ | 0 น.)<br>เวลา <b>12:00-1</b> 3 | 3:00 u.)          |             |
| - นักศึกษาสามารถตรวจสอบผลการจอ                                                                | งได้ที่ http://elective.sit.kmutt.ac.t                                           | h/MSC/check/                   | ตามวันและเวลาที่ค | เณะฯ ประกาศ |
|                                                                                               |                                                                                  |                                | h                 |             |
|                                                                                               | ตรวจสอบรายวิชาที่เปิด และจำนวน                                                   | ที่นั่งล่าสุด                  |                   |             |

# การดูข้อมูลเพิ่มเติม

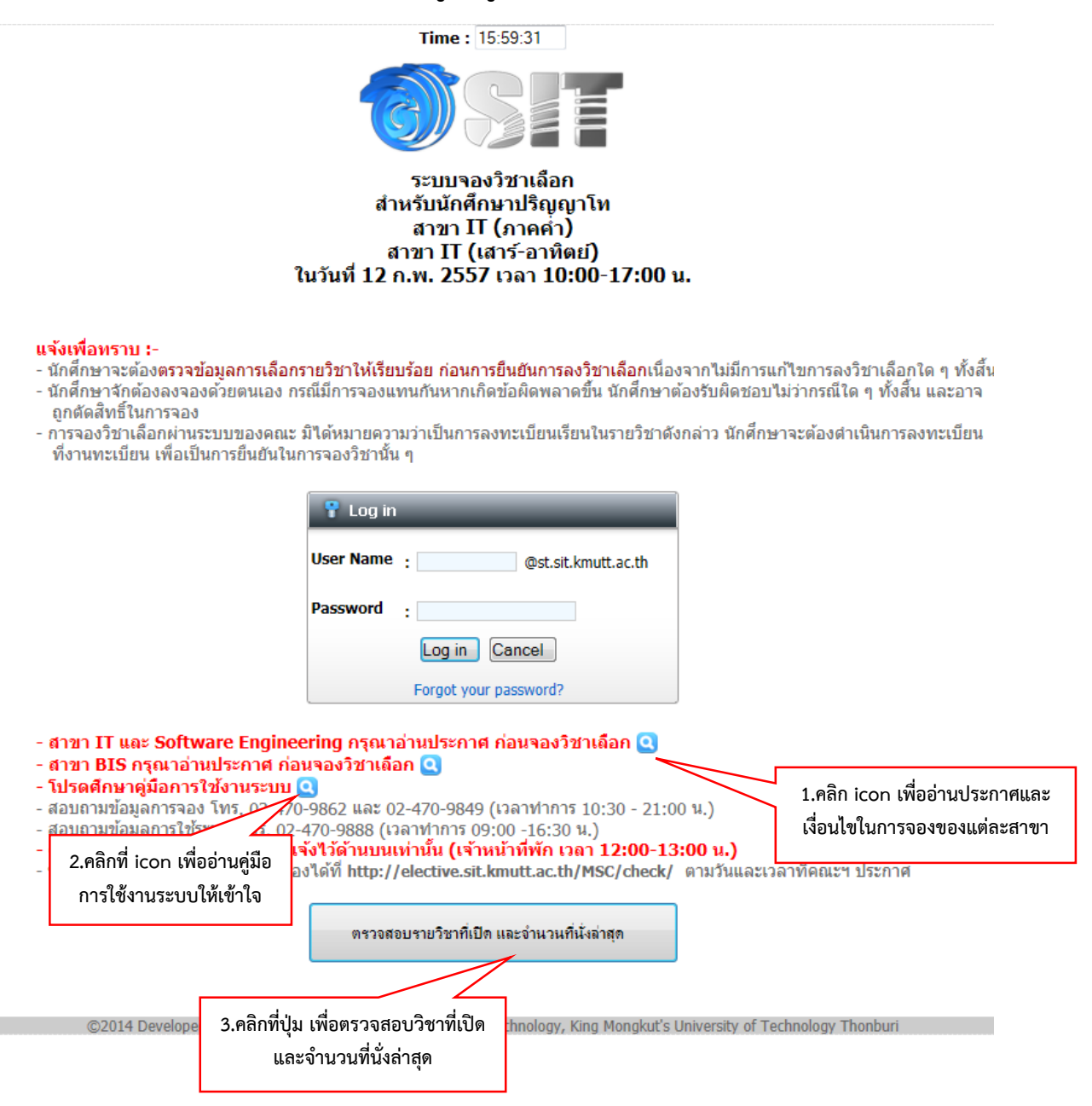

| Elective Booking System - Windows Internet Explorer |                                                                                                    |                    |           | -           |          |                                        |
|-----------------------------------------------------|----------------------------------------------------------------------------------------------------|--------------------|-----------|-------------|----------|----------------------------------------|
| Attp://localhost/elective/msc_show.php              |                                                                                                    |                    |           |             |          | R                                      |
|                                                     | Time : 16:01:37                                                                                                |                    |           |             |          | <b>A</b>                               |
|                                                     |                                                                                                    |                    |           |             |          |                                        |
|                                                     | ระบบจองวิช                                                                                                    |                    |           |             |          |                                        |
|                                                     | สำหรับนักศึกษาเ<br>ภาคการศึกษา                                                                                 | ปริญญาโท<br>1/2557 |           |             |          |                                        |
|                                                     | FCFS = นศ.ที่จองก่อนมีสิทธิ์ก่อน<br>Balloting = ระบบจะใช้วิธีจับฉลากเลือกกรณีที่จำนวนการจองม                   | ากกว่าที่เปิดรับ   |           |             |          |                                        |
|                                                     | Subject                                                                                                    | Time               | Method    | Accept      | Reserved | =                                      |
|                                                     | BIS611(G.01) Online Entreprenour                                                                               | Sun. 08:00-11:00   | Balloting | 40          | 0        |                                        |
|                                                     | BIS612(G.01) Supply Chain Management                                                                           | Sun. 08:00-11:00   | Balloting | 40          | 0        |                                        |
|                                                     | BIS613(G.01) Electronic Payment System                                                                         | Sat. 08:00-11:00   | Balloting | 40          | 0        |                                        |
|                                                     | BIS614(G.01) Electronic Business Innovation                                                                    | Sat. 12:00-15:00   | Balloting | 40          | 0        |                                        |
|                                                     | BIS652(G.01) Telecommunication Business and Development                                                        | Sun. 08:00-11:00   | Balloting | 40          | 0        |                                        |
|                                                     | BIS671(G.01) Enterprise Resource Plaining Workshop                                                             | Sun. 12:00-15:30   | Balloting | 36          | 0        |                                        |
|                                                     | BIS671(G.02) Enterprise Resource Plaining Workshop                                                             | Sun. 16:00-19:30   | Balloting | 36          | 0        |                                        |
|                                                     | BIS672(G.01) Supply Chain Management Workshop                                                                  | Sat. 12:00-15:30   | Balloting | 36          | 0        |                                        |
|                                                     | BIS690(G.01) Enterprise Resource Plaining                                                                      | Sat. 08:00-11:00   | Balloting | 40          | 0        |                                        |
|                                                     | BIS700(G.01) Thesis                                                                                            | N/A                | FCFS      | ไม่จากด     | 0        |                                        |
|                                                     | BIS701(G.01) Special Project Study                                                                             | N/A                | FCFS      | ไม่จากัด    | 0        |                                        |
|                                                     | INT610(G.01) Decision Support System                                                                           | Wed. 18:00-21:00   | FCFS      | ไม่จากด     | 0        |                                        |
|                                                     | INT610(G.02) Decision Support System                                                                           | Sat. 12:00-15:00   | FCFS      | ไม่จากัด    | 0        |                                        |
|                                                     | INT611(G.01) Financial Strategies for Information Technology                                                   | Tue 18:00-21:00    | FCFS      | ไม่จากด     | 0        |                                        |
|                                                     | INT611(G.02) Financial Strategies for Information Technology                                                   | Sun. 08:00-11:00   | FCFS      | ไม่จากด     | 0        |                                        |
|                                                     | INT612(G.01) Information Technology Project Management                                                         | Thu. 18:00-21:00   | Balloting | 20          | 0        |                                        |
|                                                     | INT612(G.02) Information Technology Project Management                                                         | Sat. 16:00-19:00   | Balloting | 7           | 0        |                                        |
|                                                     | INT630(G.01) Database Technology                                                                               | Thu. 18:00-21:00   | FCFS      | ไม่าากัด    | 0        |                                        |
|                                                     | INT630(G.02) Database Technology                                                                               | Sun. 08:00-11:00   | FCFS      | ไม่จากด     | 0        |                                        |
|                                                     | INT631(G.01) Object Oriented Technology                                                                        | Wed. 18:00-21:00   | FCFS      | ไม่จากด     | 0        |                                        |
|                                                     | INT631(G.02) Object Oriented Technology                                                                        | Sat. 08:00-11:00   | FCFS      | ไม่จากัด    | 0        |                                        |
|                                                     | INT632(G.01) Artificial Intelligence                                                                           | Mon. 18:00-21:00   | FCFS      | ไม่จากด     | 1        |                                        |
|                                                     | INT632(G.02) Artificial Intelligence                                                                           | Sat. 16:00-19:00   | FCFS      | ไม่จากัด    |          | 4. จะปรากภหน้าจอรายวิชาที่เปิดให้จอง   |
|                                                     | INT633(G.01) Multimedia Technology                                                                             | Sat. 08:00-11:00   | FCFS      | ไม่จากัด    | 1        | a da .                                 |
|                                                     | INT636(G.01) Human Computer Interaction                                                                        | Sat. 12:00-15:00   | FCFS      | ไม่จากัด    | 1        | และจำนวนที่นั่งล่าสุด                  |
|                                                     | INT637(G.01) Khowledge Management                                                                              | Mon. 18:00-21:00   | FCFS      | ไม่จากด     | 0        |                                        |
|                                                     | INT641(G.01) Information Technology Control and Audit                                                          | Tue 18:00-21:00    | FCFS      | ไม่จากัด    | 1        | (หมายเหตุ ตัวเลขจานวนที่นั่งจะมีการ    |
|                                                     | INT650(G.01) Information Technology Security                                                                   | Thu. 18:00-21:00   | FCFS      | ไม่จากัด    | 0        | , da e                                 |
|                                                     | INT651(G.01) Telecommunication Technology                                                                      | Wed. 18:00-21:00   | FCFS      | ไม่จำกัด    | 1        | ป เปลี่ยนแปลงตลอดเวลาเมื่อมีการจองวิชา |
|                                                     | INT651(G.02) Telecommunication Technology                                                                      | Sat. 12:00-15:00   | FCFS      | ไม่จากัด    | 1        | 19 - <b>H</b>                          |
|                                                     | INT652(G.01) Internet Engineering                                                                              | Tue 18:00-21:00    | FCFS      | ไม่จำกัด    | 0        | เกดขน)                                 |
|                                                     | INT652(G.02) Internet Engineering                                                                              | Sun. 12:00-15:00   | FCFS      | ไม่จากัด    | 0        | Ŧ                                      |
|                                                     | and a second second second second second second second second second second second second second second second |                    |           | 1 10 1 a at | -        |                                        |

### หมายเหตุ

FCFS คือ นักศึกษาที่จองก่อนมีสิทธิ์ก่อน โดยดูจากลำดับเวลาในการทำรายการ กรณีที่ระบบมีปัญหา เช่น เครื่องแม่ข่ายขัดข้อง หรือ ระบบแสดงตัวเลขการจองผิดพลาด ทางคณะฯ จะเลือกนักศึกษาจากลำดับเวลาใน การทำรายการวิชาดังกล่าว และจะประกาศให้นักศึกษาที่ไม่สามารถจองวิชาดังกล่าวได้ เข้าระบบมาจองวิชา ตัวอื่นใหม่อีกครั้ง

Balloting คือ ระบบจะเปิดรับทั้งหมด หากปิดระบบแล้วหากพบว่านักศึกษาที่จอง มากกว่า จำนวนที่เปิดรับ ระบบจะใช้วิธีจับฉลาก (โดยไม่คำนึงถึงลำดับเวลาในการทำรายการ) และคณะฯ จะประกาศให้นักศึกษาทราบ ผลการจับฉลากวิชานั้น ๆ ให้ทราบผ่านทาง http://elective.sit.kmutt.ac.th/MSC/check/ ภายใน1 สัปดาห์หลังปิดการจองวิชาเลือก

### การจองวิชาเลือก

เมื่อเข้าสู่หน้าจอจองวิชาเลือกให้เลือกวิชาตามที่ต้องการ แล้วคลิกปุ่ม OK ภายใต้เงื่อนไขของคณะฯ ที่ประกาศไว้

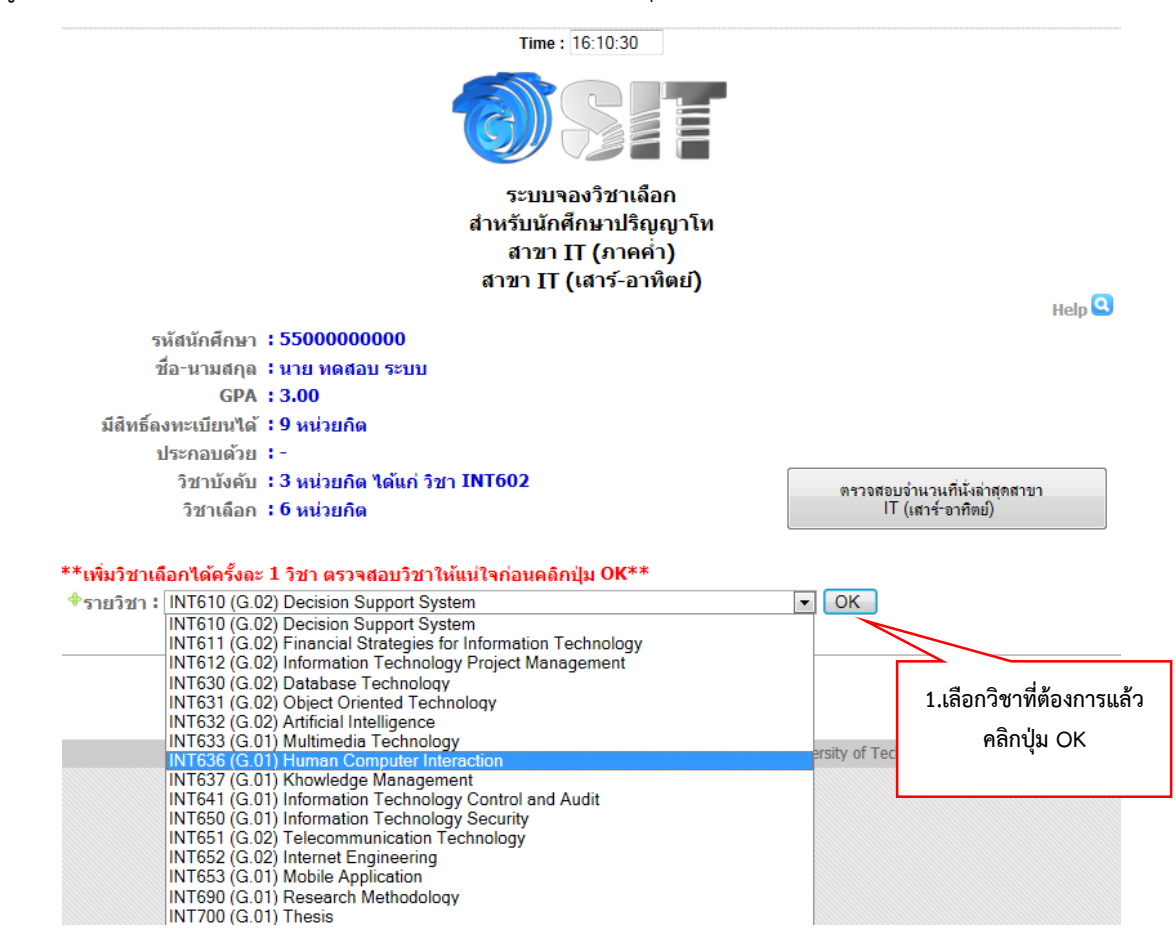

จะปรากฏรายวิชาที่คุณได้เลือกไว้ นักศึกษาสามารถเลือกวิชาเพิ่มได้หลายวิชาตามเงื่อนไขที่คณะฯ ได้ประกาศไว้ ตาม จำนวนหน่วยกิตของวิชาเลือกที่ปรากฏอยู่ในระบบ

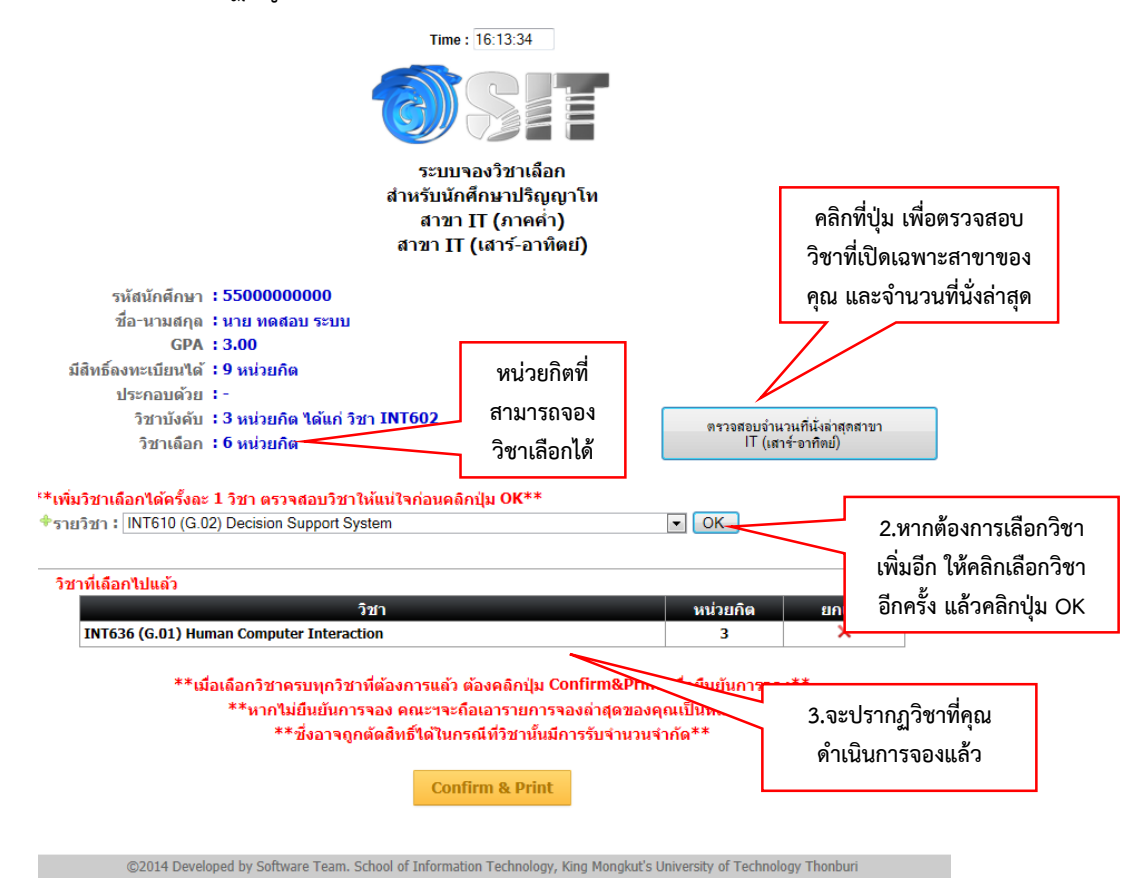

| Time: 16:20:20                                                                                                    |                                                    |                                       |
|----------------------------------------------------------------------------------------------------|----------------------------------------------------|---------------------------------------|
|                                                                                                    |                                                    |                                       |
| ระบบจองวิชาเลือก<br>สำหรับนักศึกษาปริญญาโท<br>สาขา IT (ภาคค่ำ)<br>สาขา IT (เสาร์-อาทิตย์)                                   |                                                    |                                       |
| Y . Y . T                                                                                                    |                                                    | Help ڬ                                |
| รหสนกศกษา : 5500000000                                                                                                    |                                                    |                                       |
| บอาน เมตกุต ∙ นายาทตอบ ระบบ<br>GDA + 3.00                                                                                   |                                                    |                                       |
| มีสิทธิ์องทะเบียบได้ : 9 หม่วยคิด                                                                                           |                                                    |                                       |
| ประกอบด้วย :-                                                                                                    |                                                    |                                       |
| วิชาบังคับ :3 หน่วยกิด ได้แก่ วิชา INT602                                                                                   |                                                    | แล้วมอมพื้นไม่สุดสาขอ                 |
| วิชาเลือก <b>:6 หน่วยกิต</b>                                                                                                | U.S. TONOL                                         | บงานวนทนงผาตุดสาขา<br>(เสาร์-อาทิตย์) |
| **เพิ่มวิชาเถือกได้ครั้งละ 1 วิชา ตรวจสอบวิชาให้แน่ใจก่อนคลิกปุ่ม OK**<br>*รายวิชา : INT610 (G.02) Decision Support System  | ▼ OK                                               |                                       |
| วิชาที่เลือกไปแล้ว                                                                                                    |                                                    |                                       |
| วิชา                                                                                                    | หน่วยกิด                                           | ยกเลิก                                |
| INT636 (G.01) Human Computer Interaction                                                                                    | 3                                                  | ×                                     |
| INT677 (G.01) Information Technology Service Standard Workshop                                                              | 3                                                  | ×                                     |
| **เมื่อเถือกวิชาครบทุกวิชาที่ต้องการแถ้ว ต้องคลิกปุ่ม Confirm&Print<br>**หากไม่ยืนยันการจอง คณะฯจะถือเอารายการจองถ่าสุดของค | <sup>t</sup> เพื่อยืนยันกา<br>ๅณเป็นหลัก* <u>*</u> | รจอง <sup>**</sup>                    |
| **ชึ่งอาจถูกตัดสิทธิ์ได้ในกรณีที่วิชานั้นมีการรับจำนวนจ่                                                                    | ำกัด**                                             | 4.เมื่อเลือกครบแล้วให้คลิก            |
| Confirm & Print                                                                                                    |                                                    | ປຸ່ม Confirm & Print                  |
|                                                                                                    |                                                    |                                       |

### หมายเหตุ

หากนักศึกษายืนยันการจองแล้วจะไม่สามารถเข้ามาปรับแก้ไขรายการใด ๆ ได้อีก และหากระบบปิดแล้วนักศึกษายัง ไม่ได้ยืนยันการจอง ทางคณะฯ จะถือเอารายการล่าสุดของคุณเป็นหลัก ซึ่งอาจถูกตัดสิทธิ์ได้ในกรณีที่วิชานั้นมีการรับ จำนวนจำกัด

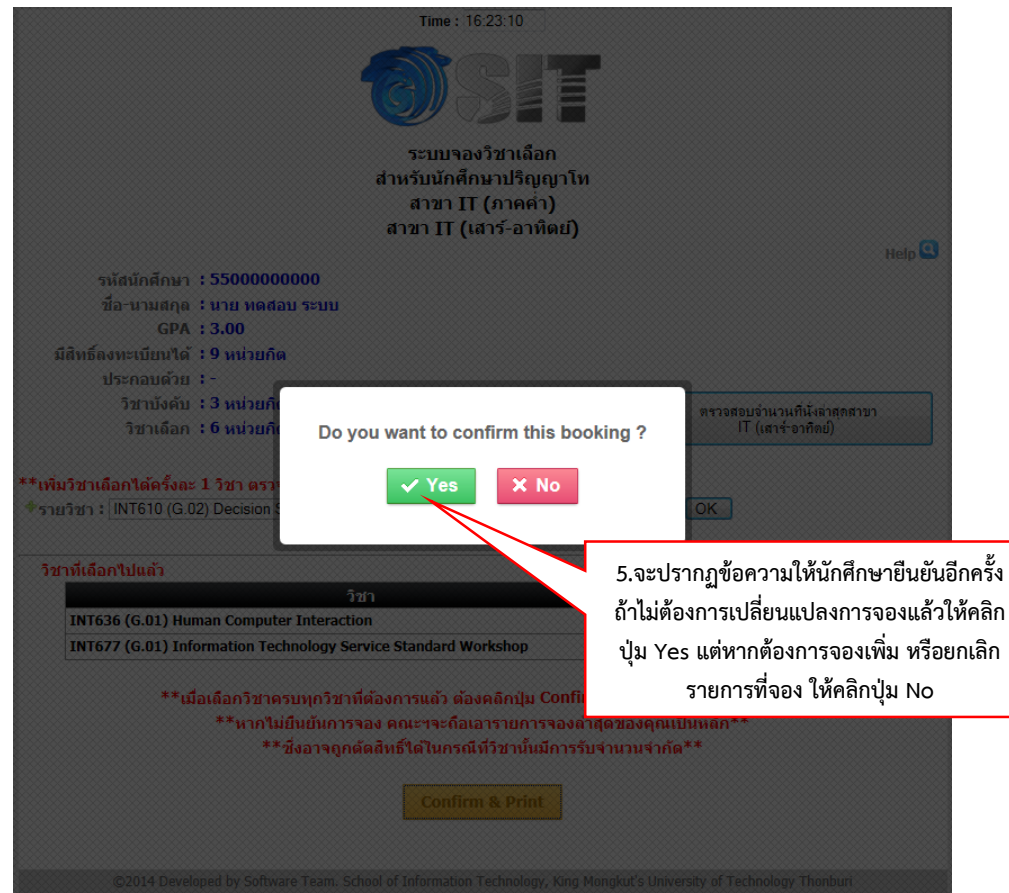

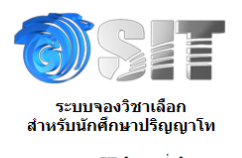

สาขา IT (ภาคค่ำ) สาขา IT (เสาร์-อาทิตย์)

| รหัสนักศึกษา : 5500000000<br>ชื่อ-บามสกุล : นาย ทดสอบ ระบบ<br>GPA : 3.00<br>มีสิทธิ์ลงทะเบียนได้ : 9 หน่วยกิต<br>ประกอบด้วย : -<br>วิชาเงลือก : 6 หน่วยกิต<br>สรุปรายวิชาเท็จอง<br>ริชา<br>INT636 (G.01) Human Computer Interaction | วับ/เวลาที่ทำรายการ<br>2014-02-12 16:13:31                                                                                                    |
|----------------------------------------------------------------------------------------------------|----------------------------------------------------------------------------------------------------|
| INT677 (G.01) Information Technology Service Standard Work                                                                                                    | shop 2014-02-12 16:20:08                                                                                                    |
| *** การทำรายการสำเร็จในบางวิชามิได้หมายความว่<br>*** ทางคณะา จะประกาศผลให้ทราบอีกครั้งหลังปิดการจองที่ http://ง<br>่่่⊡Print รายการของวิชาเลือกดิดต่อได้ที่เบอร์ 02-470-9888 ห่                                                     | Print  Print Print Print Pri |
|                                                                                                    | Print Cancel Apply                                                                                                    |
|                                                                                                    |                                                                                                    |
|                                                                                                    | 6.สั่งพิมพ์ เพื่อเก็บไว้เป็น                                                                                                    |
|                                                                                                    | หลักฐานในการจองวิชาเลือก                                                                                                    |

# กรณีลืมรหัสผ่าน

### แจ้งเพื่อทราบ :-

- นางงายทาวยา-- นักศึกษาระด้องตรวจข้อมูลการเลือกรายวิชาให้เรียบร้อย ก่อนการขึ้นขันการลงวิชาเลือกเนื่องจากไม่มีการแก้ไขการลงวิชาเลือกใด ๆ ทั้งสิ้น - นักศึกษาจักต้องลงจองด้วยตนเอง กรณีมีการจองแทนกันหากเกิดข้อผิดพลาดขึ้น นักศึกษาต้องรับผิดชอบไม่ว่ากรณีใด ๆ ทั้งสิ้น และอาจ ถูกดัดสิทธิ์ในการจอง
- ้งเกมของวิชาเลือกผ่านระบบของคณะ มิได้หมายความว่าเป็นการลงทะเบียนเรียนในรายวิชาดังกล่าว นักศึกษาจะต้องตำเนินการลงทะเบียน ที่งานทะเบียน เพื่อเป็นการยืนยันในการจองวิชานั้น ๆ

|                                                                                              | 📍 Log in                                                                                                    |                                                  |
|----------------------------------------------------------------------------------------------|----------------------------------------------------------------------------------------------------|--------------------------------------------------|
|                                                                                              | User Name : @st.sit.kmutt.ac.                                                                                        | h                                                |
|                                                                                              | Password :                                                                                                    |                                                  |
|                                                                                              | Log in Cancel                                                                                                    |                                                  |
|                                                                                              | Forgot your password?                                                                                                |                                                  |
| - สาขา IT และ Software Enginee                                                               | ring กรุณาอ่านประกาศ ก่อนจองวิชาณ                                                                                    | 1.คลิกที่ข้อความ Forgot your                     |
| <ul> <li>สาขา BIS กรุณาอ่านประกาศ ก่อง</li> <li>โปรดศึกษาคู่มือการใช้งานระบบ</li> </ul>      | นจองวิชาเลือก Q<br>2                                                                                                 | password?                                        |
| <ul> <li>สอบถามข้อมูลการจอง โทร. 02-470</li> <li>สอบถามข้อมูลการใช้ระบบ โทร. 02-4</li> </ul> | -9862 และ 02-470-9849 (เวลาทำการ 10:30 -<br>470-9888 (เวลาทำการ 09:00 -16:30 น.)                                     | 21:00 น.)                                        |
| <ul> <li>ดิดต่อเจ้าหน้าที่ในเวลาทำการที่แจ</li> <li>นักศึกษาสามารถตรวจสอบผลการจอ</li> </ul>  | <b>ังไว้ด้านบ<sup>ุ</sup>้นเท่านั้น (เจ้าหน้าที่พัก เวถา ์12:0</b><br>งได้ที่ http://elective.sit.kmutt.ac.th/MSC/ch | 0-13:00 น.)<br>eck/  ตามวันและเวลาที่คณะฯ ประกาศ |
|                                                                                              | ตรวจสอบรายวิชาที่เปิด และจำนวนที่นั่งล่าสุด                                                                          |                                                  |

# กรณีที่ 1 นักศึกษาทำการ Confirm การจองวิชาผ่านระบบแล้ว

 การขอยกเลิกการ Confirm รายการจองวิชาให้นักศึกษาดำเนินการในช่วงที่ระบบยังเปิดอยู่ ตามวันและเวลาที่คณะฯ ประกาศตามขั้นตอนดังต่อไปนี้

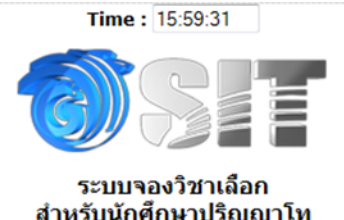

### สำหรับนักศึกษาปริญญาโท สาขา IT (ภาคค่ำ) สาขา IT (เสาร์-อาทิตย์) ในวันที่ 12 ก.พ. 2557 เวลา 10:00-17:00 น.

### แจ้งเพื่อทราบ :-

- นักศึกษาจะต้องตรวจข้อมูลการเลือกรายวิชาให้เรียบร้อย ก่อนการยืนยันการลงวิชาเลือกเนื่องจากไม่มีการแก้ไขการลงวิชาเลือกใด ๆ ทั้งสิ้น
- นักศึกษาจักต้องลงจองด้วยตนเอง กรณีมีการจองแทนกันหากเกิดข้อผิดพลาดขึ้น นักศึกษาต้องรับผิดชอบไม่ว่ากรณีใด ๆ ทั้งสิ้น และอาจ ถูกตัดสิทธิ์ในการจอง
- การจองวิชาเลือกผ่านระบบของคณะ มิได้หมายความว่าเป็นการลงทะเบียนเรียนในรายวิชาดังกล่าว นักศึกษาจะต้องตำเนินการลงทะเบียน ที่งานทะเบียน เพื่อเป็นการยืนยันในการจองวิชานั้น ๆ

|                                                                                | 📍 Log in                                                                                 |                                                 |   |
|--------------------------------------------------------------------------------|------------------------------------------------------------------------------------------|-------------------------------------------------|---|
|                                                                                | User Name : @st.sit.                                                                     | kmutt.ac.th                                     |   |
|                                                                                | Password :                                                                               |                                                 |   |
|                                                                                | Log in Cancel                                                                            |                                                 |   |
|                                                                                | Forgot your pas                                                                          | 1.กรอก User Name และ                            |   |
| - ฮาขา IT และ Software Engine                                                  | ering กรณาอ่านประกาศ ก่อนจองวิ                                                           | Password ของคณะฯ แล้ว                           |   |
| - สาขา BIS กรุณาอ่านประกาศ ก่อ<br>โปรอส์อนออ่นี้อออรใช้หมะระทบ                 | นจองวิชาเลือก 🝳                                                                          | คลิกปุ่ม Log in                                 |   |
| - สอบถามข้อมูลการจอง โทร. 02-470                                               | -9862 และ 02-470-9849 (เวลาทำการ                                                         | 10:30 - 21:00 u.)                               |   |
| - สอบถามข้อมูลการใช้ระบบ โทร. 02-<br><b>- ดิดต่อเจ้าหน้าที่ในเวลาทำการที่แ</b> | 470-9888 (เวลาทำการ 09:00 -16:30<br><mark>จังไว้ด้านบนเท่านั้น (เจ้าหน้าที่พัก เว</mark> | น.)<br>ลา <b>12:00-13:00</b> น <b>.)</b>        |   |
| - นักศึกษาสามารถตรวจสอบผลการจอ                                                 | งได้ที่ http://elective.sit.kmutt.ac.th/                                                 | /MSC/check/ ตามวันและเวลาที่คณะฯ ประกา          | ศ |
|                                                                                | ตรวจสอบรายวิชาที่เปิด และจำนวนที่                                                        | นั่งถ่าสุด                                      |   |
|                                                                                |                                                                                          |                                                 |   |
|                                                                                |                                                                                          |                                                 |   |
| ©2014 Developed by Software T                                                  | eam. School of Information Technology, K                                                 | (ing Mongkut's University of Technology Thonbur |   |
|                                                                                |                                                                                          |                                                 |   |

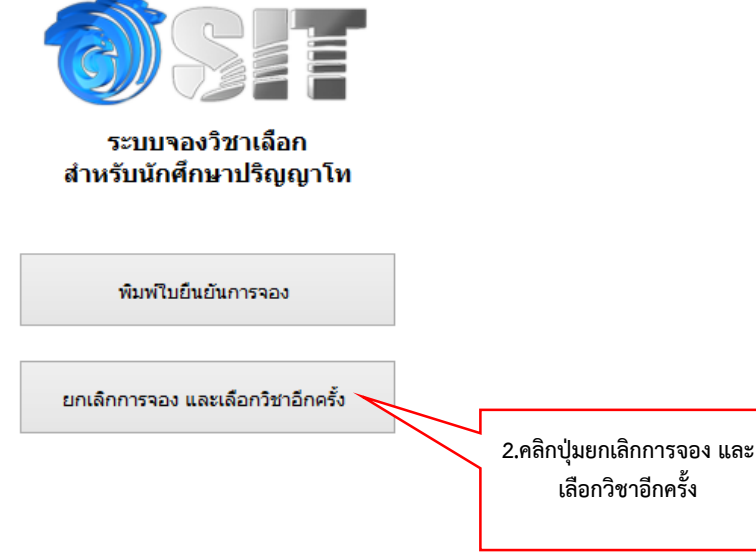

# กรณีที่ 2 นักศึกษายังไม่ได้ Confirm การจองวิชา

ให้นักศึกษาทำตามขั้นตอนดังต่อไปนี้

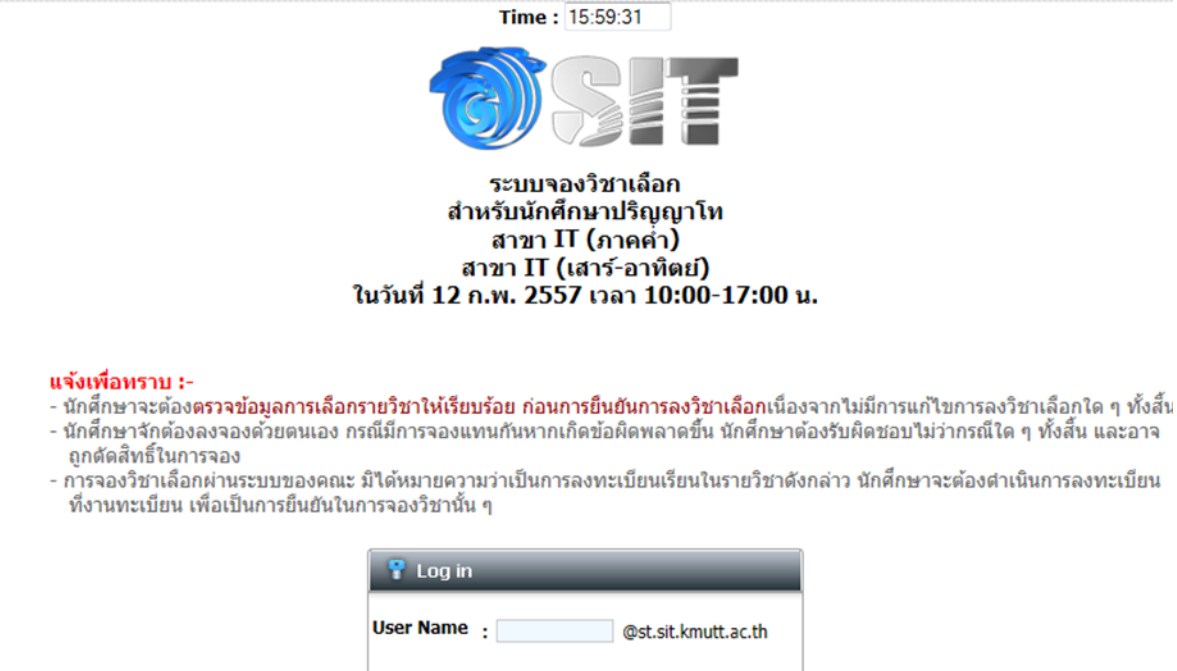

|                                                                                                | 📍 Log in                                                                 | _                              |                 |             |
|------------------------------------------------------------------------------------------------|--------------------------------------------------------------------------|--------------------------------|-----------------|-------------|
|                                                                                                | User Name : @st.s                                                        | it.kmutt.ac.th                 |                 |             |
|                                                                                                | Password :                                                               |                                |                 |             |
|                                                                                                | Log in Cancel                                                            |                                |                 |             |
|                                                                                                | Forgot your                                                              | 1.กรอก Use                     | er Name และ     |             |
| - สาขา IT และ Software Engined                                                                 | ering กรุณาอ่านประกาศ ก่อนจอง                                            | Password a                     | ของคณะฯ แล้ว    |             |
| <ul> <li>สาขา BIS กรุณาอ่านประกาศ์ ก่อ</li> <li>โปรดศึกษาคู่มือการใช้งานระบบ</li> </ul>        | นจองวิชาเลือก 🝳<br>ฉ                                                     | คลิกปุ่ง                       | N Log in        |             |
| - สอบถามข้อมูลการจอง โทร. 02-470                                                               | -9862 และ 02-470-9849 (เวลาทำก                                           | าร 10:30 - 21:0                | 0 น.)           | •           |
| <ul> <li>สอบถามข้อมูลการใช่ระบบ โทร. 02-</li> <li>คิดต่อเจ้าหน้าที่ในกลาฬาการที่แรง</li> </ul> | 470-9888 (เวลาทำการ 09:00 -16:3<br>มังไว้ด้วนแนนน่วนั้น (เจ้านน้ำนี่พัดเ | 0 น.)<br>เวลว <b>12:00-1</b> 3 | 2:00 st )       |             |
| - นักศึกษาสามารถตรวจสอบผลการจอ                                                                 | งได้ที่ http://elective.sit.kmutt.ac.t                                   | h/MSC/check/                   | ตามวันและเวลาที | คณะฯ ประกาศ |
|                                                                                                | ตะาวสอบรายวิชาที่เปิด และอ่านวง                                          | เพิ่มไปอ่าสอ                   |                 |             |

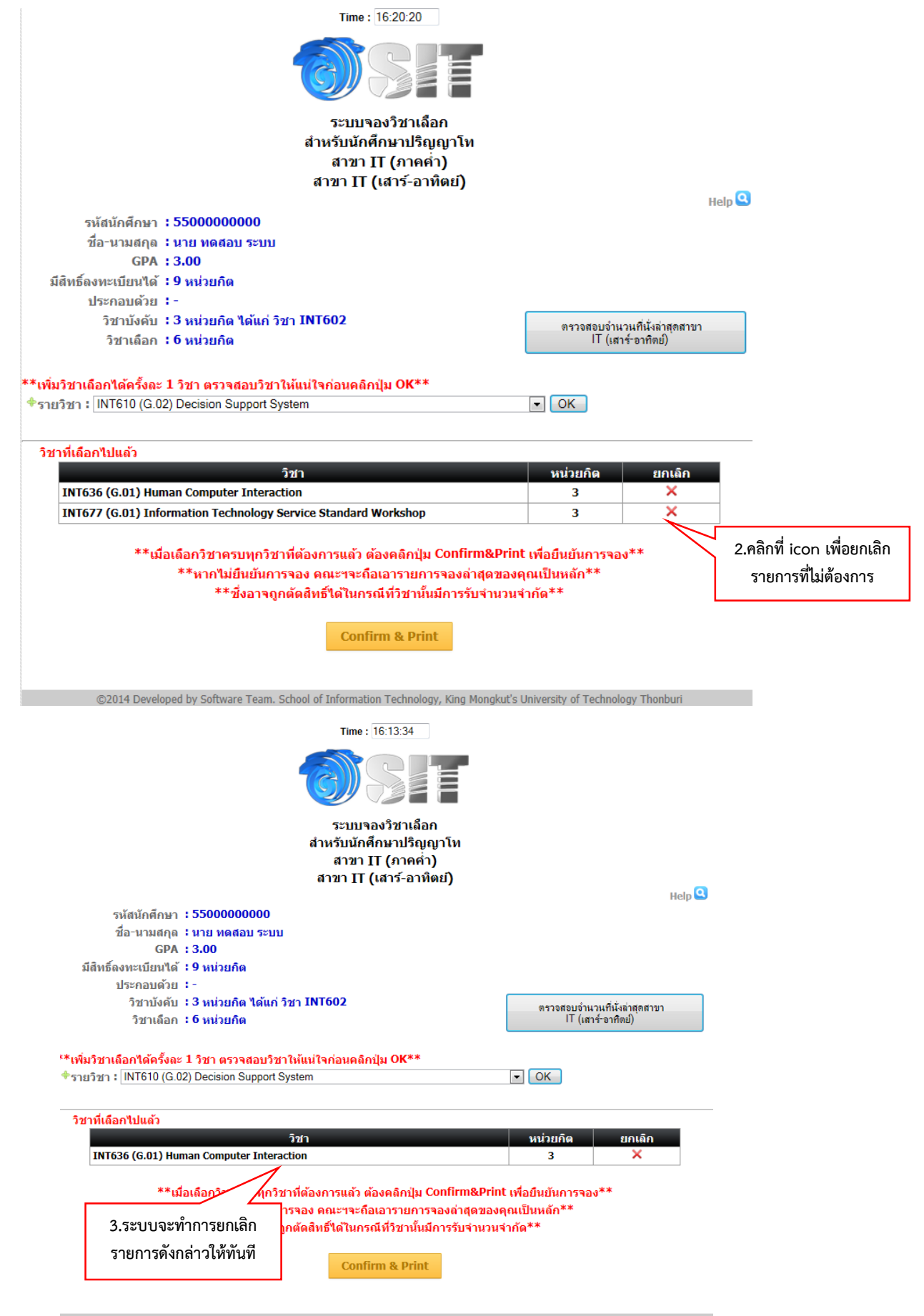

# กรณีลืมพิมพ์รายการจองวิชาเลือก

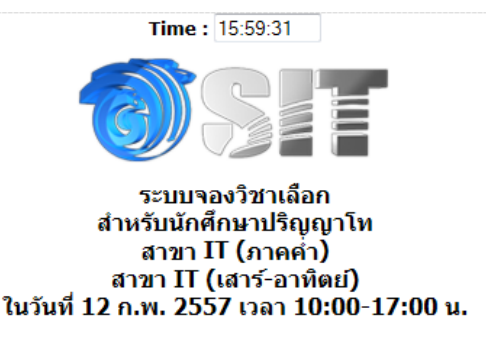

#### แจ้งเพื่อทราบ :-

- นักศึกษาจะต้องตรวจข้อมูลการเลือกรายวิชาให้เรียบร้อย ก่อนการยืนยันการลงวิชาเลือกเนื่องจากไม่มีการแก้ไขการลงวิชาเลือกใด ๆ ทั้งสิ้น
- นักศึกษาจักต้องลงจองด้วยตนเอง กรณีมีการจองแทนกันหากเกิดข้อผิดพลาดขึ้น นักศึกษาต้องรับผิดชอบไม่ว่ากรณีใด ๆ ทั้งสิ้น และอาจ ถูกตัดสิทธิ์ในการจอง
- การจองวิชาเลือกผ่านระบบของคณะ มิได้หมายความว่าเป็นการลงทะเบียนเรียนในรายวิชาดังกล่าว นักศึกษาจะต้องดำเนินการลงทะเบียน ที่งานทะเบียน เพื่อเป็นการยืนยันในการจองวิชานั้น ๆ

| 📍 Log in                                                                                                    |                                          |
|----------------------------------------------------------------------------------------------------|------------------------------------------|
| User Name : @st                                                                                                    | sit.kmutt.ac.th                          |
| Password :                                                                                                    |                                          |
| Log in Cancel                                                                                                    |                                          |
| Forgot your                                                                                                    | 1.กรอก User Name และ                     |
| - สาขา IT และ Software Engineering กรุณาอ่านประกาศ ก่อนจอ<br>- สาขา BIS กรุณาอ่านประกาศ ก่อนจองวิชาเดือก Q                                                                 | Password ของคณะฯ แล้ว<br>คลิกปุ่ม Log in |
| - <b>เบรดตกษาดูมอการ เขงานระบบ (Q)</b><br>- สอบถามข้อมูลการจอง โทร. 02-470-9862 และ 02-470-9849 (เวลาทำ<br>- สอบถามข้อมูลการใช้ระบบ โทร. 02-470-9888 (เวลาทำการ 09:00 -16: | การ 10:30 - 21:00 น.)<br>30 น.)          |

- ติดต่อเจ้าหน้าที่ในเวลาทำการที่แจ้งไว้ด้านบนเท่านั้น (เจ้าหน้าที่พัก เวลา 12:00-13:00 น.)
- นักศึกษาสามารถดรวจสอบผลการจองได้ที่ http://elective.sit.kmutt.ac.th/MSC/check/ ตามวันและเวลาที่คณะฯ ประกาศ

ิตรวจสอบรายวิชาที่เปิด และจำนวนที่นั่งล่าสุด

©2014 Developed by Software Team. School of Information Technology, King Mongkut's University of Technology Thonburi

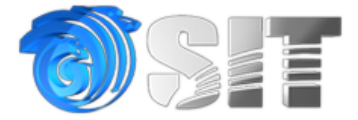

### ระบบจองวิชาเลือก สำหรับนักศึกษาปริญญาโท

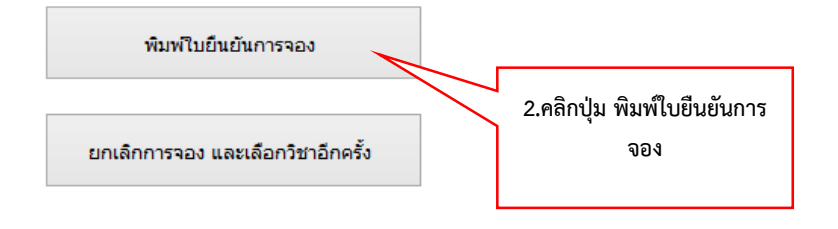

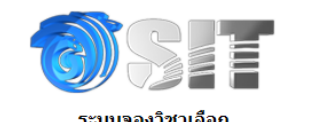

ระบบจองวิชาเลือก สำหรับนักศึกษาปริญญาโท

### สาขา IT (ภาคค่ำ) สาขา IT (เสาร์-อาทิตย์)

รหัสนักศึกษา : 55000000000 ชื่อ-นามสกุล : นาย ทดสอบ ระบบ GPA มีสิทธิ์ลงทะเบียนได้ : 3.00 : 9 หน่วยกิด ประกอบด้วย รถอบตรย์ : -วิชาบังคับ : 3 หน่วยกิด ได้แก่ วิชา INT602 วิชาเลือก : 6 หน่วยกิด สรุปรายวิชาที่จอง วัน/เวลาที่ทำรายการ วิชา INT636 (G.01) Human Computer Interaction 2014-02-12 16:13:31 INT677 (G.01) Information Technology Service Standard Workshop 2014-02-12 16:20:08 X 🖶 Print \*\*\* การทำรายการสำเร็จในบางวิชามิได้หมายความว่าน้ \*\*\* ทางคณะฯ จะประกาศผลให้ทราบอีกครั้งหลังปิดการจองที่ http://el General Options Select Printer Print รายการจองวิชาเลือก IS\_Printer2 🖶 doPDF v7 Fax กรณีพบปัญหาในการจองวิชาเลือกติดต่อได้ที่เบอร์ 02-470-9888 หรือ 👼 SW\_Color on panisara-pr • Þ Print to file Preferences Ready Status: Location Find Printer... Comment: Page Range o Al Number of copies: 1 \* Selection Current Page Pages: 1 Collate 11 22 33 Enter either a single page number or a single page range. For example, 5-12 Print Cancel Apply 3.สั่งพิมพ์ เพื่อเก็บไว้เป็น หลักฐานในการจองวิชาเลือก